#### USEGALAXY.NO AND CONNECTION TO NELS Given by who ELIXIR Norway, Norwegian e-infrastructure for Life Sciences and usegalaxy.no

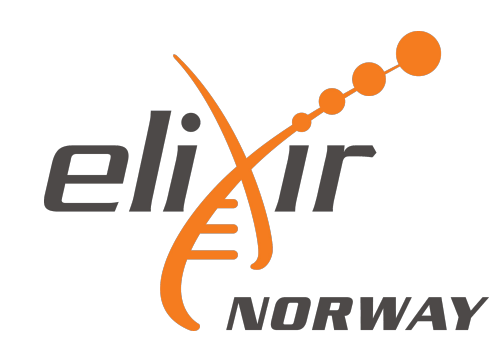

# usegalaxy.no – The national Galaxy server

Web-based platform

Provide bioinformatic tools and workflows

Open to all Norwegian user and collaborators

Enable accessible, reproducible, and transparent computational biomedical research

Directly connected to the NeLS storage

| Tools 🗘 🗘                                                        | diver Welcome to used alaxy no                                                                                                    |                                                                                                    | History 2 +                         |
|------------------------------------------------------------------|----------------------------------------------------------------------------------------------------|----------------------------------------------------------------------------------------------------|-------------------------------------|
| search tools                                                     | NORWAY WEICOME to usegalary.no                                                                                                    |                                                                                                    | search datasets                     |
| Get Data<br>Send Data                                            | Galaxy is a web-based platform for data<br>intensive life science research that provides<br>users with a unified, easy-to-use graphical                                                                                | Tweets by @eliximorway                                                                                                    | (empty)                             |
| Collection Operations<br>Lift-Over<br>Text Manipulation          | interface to a host of different analysis tools.<br>These tools can be run interactively, one by one,<br>or combined into multi-step workflows that can<br>be executed as a single analysis.                           | ELIXIR Norway     @elixirnorway     Few spots left on the @swcarpentry course from     ELIXIR Norway and @DigitaltLiv for PhD candida     researchers korbinib.github.io/2021-02-01-DLN | ates & your own data or get data fr |
| Convert Formats<br>Filter and Sort                               | If this is your first time using Galaxy, you might want to have a look at this Quick Start Guide                                                                                                    | ⊖ [→ Jan 19                                                                                                    | 9, 2021                             |
| Join, Subtract and Group<br>Fetch Alignments/Sequences           | Additional documentation and tutorials on using Galaxy can be found here.                                                                                                    | ELIXIR Norway Retweeted                                                                                                    | ¥                                   |
| Dperate on Genomic Intervals<br>Statistics<br>Graph/Display Data | This Galaxy server has limitations on disc usage,<br>and you have currently used <b>34.0 GB</b> of your<br>total quota of <b>200.0 GB</b> . To free up disc space,<br>please move your files to the NeLS Storage after | @lauerkatharina<br>Starting on 20 Jan, a series of 6 webinars will<br>demonstrate that #openscience is key for respon<br>to #COVID19 and public health crises                           | Iding                               |
| Phenotype Association                                            | you are finished with them. If you require a larger disc quota, contact the Help Desk.                                                                                                    | Embed View on T                                                                                                    | Twitter                             |
| Mapping<br>SAM/BAM                                               | Galaxy version upgrade                                                                                                    |                                                                                                    |                                     |
| Annotation<br>Assembly                                           | UseGalaxy.no has now been upgraded to version 20.09.<br>New features include the ability to upload                                                                                                    |                                                                                                    |                                     |
| maging<br>ChemicalToolBox                                        | data directly from the tool form and support<br>for multimedia files. Visit this page for more<br>information.                                                                                                    |                                                                                                    |                                     |

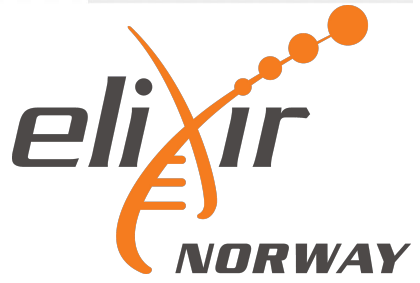

# usegalaxy.no – The basics

Important features:

Tool menu with ~2000 tools sorted in sections

Current disk usage (default is 200 GB total personal disk space)

Server alerts

Quick start guide

Contact support

Q&A forum

#### **Galaxy Norway** -Using 16% User -NeLS Analyze Data Workflow Visualize -Shared Data -Help -Tools ☆ **1** History 2+00 elixir Welcome to usegalaxy.no search tools 8 88 search datasets **Unnamed history** Galaxy is a web-based platform for data Get Data Tweets by @eliximorway intensive life science research that provides (empty) Send Data users with a unified, easy-to-use graphical **ELIXIR Norway** eli ir **Collection Operations** interface to a host of different analysis tools. @elixirnorway These tools can be run interactively, one by one, Lift-Over Few spots left on the @swcarpentry course from 1 This history is empty. You can load or combined into multi-step workflows that can ELIXIR Norway and @DigitaltLiv for PhD candidates & your own data or get data from **Text Manipulation** be executed as a single analysis. researchers korbinib.github.io/2021-02-01-DLN... an external source Convert Formats If this is your first time using Galaxy, you might $\bigcirc$ [> Jan 19, 2021 Filter and Sort want to have a look at this Quick Start Guide Additional documentation and tutorials on using Join, Subtract and Group ELIXIR Norway Retweeted Galaxy can be found here. Fetch Alignments/Sequences Katharina Lauer This Galaxy server has limitations on disc usage, @lauerkatharina **Operate on Genomic Intervals** and you have currently used 34.0 GB of your Starting on 20 Jan, a series of 6 webinars will Statistics total quota of 200.0 GB. To free up disc space, demonstrate that *#openscience* is key for responding to #COVID19 and public health crises please move your files to the NeLS Storage after Graph/Display Data bit.lv/38VpdpS you are finished with them. If you require a larger Phenotype Association disc quota, contact the Help Desk. Embed View on Twitter Interactive Tools Mapping Galaxy version upgrade SAM/BAM UseGalaxy.no has now been upgraded to Annotation version 20.09 Assembly New features include the ability to upload data directly from the tool form and support Imaging for multimedia files. Visit this page for more ChemicalToolBox information. Tool menu Main window History

Main menu

#### Your account and saved data

Account settings and saved data such as saved histories and visualizations

Histories other users have shared with you

Log of analysis workflows you have run

| NeLS   🗧 Galaxy Norway         | V Analyze Data Workflow Visualize <del>v</del>                                                                                          | Shared Data ▼ Help ▼            | User -                     | Using 16%                                                              |
|--------------------------------|----------------------------------------------------------------------------------------------------|---------------------------------|----------------------------|------------------------------------------------------------------------|
| Tools 🗘 🗘                      | elixir Welcome to usegalaxy.no                                                                                                    |                                 | Lenned in se honoo-Quit no | ₽+□\$                                                                  |
| search tools                   | CNORWAY                                                                                                    |                                 | Logged in as bonoo/@ult.no | atasets 🛛 🕄                                                            |
| Get Data<br>Send Data          | Galaxy is a web-based platform for data<br>intensive life science research that provides<br>users with a unified, easy-to-use graphical | Tweets by a                     | Preferences                | history                                                                |
| Collection Operations          | interface to a host of different analysis tools.                                                                                        | eli ir<br>@elixirno             | Custom Builds              |                                                                        |
| Lift-Over<br>Text Manipulation | or combined into multi-step workflows that can<br>be executed as a single analysis.                                                     | Few spo<br>ELIXIR I<br>research | Logout                     | tory is empty. You can load<br>yn data or get data from<br>rnal source |
| Convert Formats                | If this is your first time using Galaxy, you might                                                                                      | ~ F                             |                            |                                                                        |
| Filter and Sort                | Additional documentation and tutorials on using                                                                                         |                                 | Datasets                   |                                                                        |
| Fetch Alignments/Sequences     | Galaxy can be found here.                                                                                                    |                                 | Datasets                   |                                                                        |
| Operate on Genomic Intervals   | This Galaxy server has limitations on disc usage,                                                                                       | @lauerka                        | Histories                  |                                                                        |
| Statistics                     | and you have currently used <b>34.0 GB</b> of your total quota of <b>200.0 GB</b> . To free up disc space                               | Starting                        |                            |                                                                        |
| Graph/Display Data             | please move your files to the NeLS Storage after                                                                                        | to #COV                         | Histories shared with me   |                                                                        |
| Phenotype Association          | you are finished with them. If you require a larger<br>disc quota, contact the Help Desk.                                               | La bit.iy                       | D                          |                                                                        |
| Interactive Tools              |                                                                                                    | Embed                           | Pages                      |                                                                        |
| Mapping                        | Galaxy version upgrade                                                                                                    |                                 | Workflow Invocations       |                                                                        |
| SAM/BAM                        |                                                                                                    |                                 | worknow invocations        |                                                                        |
| Annotation                     | version 20.09.                                                                                                    |                                 | Visualizations             |                                                                        |
| Assembly                       | New features include the ability to upload<br>data directly from the tool form and support                                              |                                 |                            |                                                                        |
| Imaging                        | for multimedia files. Visit this page for more                                                                                          |                                 |                            |                                                                        |
|                                | information.                                                                                                    |                                 | Active InteractiveTools    |                                                                        |
|                                |                                                                                                    |                                 | pli                        | ir (                                                                   |

#### Support and tutorials

Contact ELIXIR Norway helpdesk for support

Access to Galaxy wiki, and tutorials

| NeLS   🚍 Galaxy Norway                                     | ✔ Analyze Data Workflow Visualize <del>▼</del> Sh                                                                                                    | ared Data 👻 Help 👻               | User 🕶 🚺             |                      | Using 16%              |
|------------------------------------------------------------|----------------------------------------------------------------------------------------------------|----------------------------------|----------------------|----------------------|------------------------|
| Tools 🏠 📩                                                  | divir Welcome to used alaxy po                                                                                                    |                                  |                      | story                | S+0\$                  |
| search tools                                               | NORWAY WEICOME to usegalary.no                                                                                                    |                                  | Support              | search datasets      | 88                     |
| Get Data<br>Send Data                                      | Galaxy is a web-based platform for data<br>intensive life science research that provides<br>users with a unified, easy-to-use graphical                                             | Tweets by a                      | Search               | nnamed history       | •                      |
| Collection Operations<br>Lift-Over                         | interface to a host of different analysis tools.<br>These tools can be run interactively, one by one,<br>or combined into multi-step workflows that can                             | @elixirno<br>Few spo<br>ELIXIR I | Mailing Lists        | This history is empt | y. You can <b>load</b> |
| Text Manipulation<br>Convert Formats                       | be executed as a single analysis.                                                                                                    | research                         | Videos               | an external source   | et data from           |
| Filter and Sort<br>Join, Subtract and Group                | If this is your first time using Galaxy, you might<br>want to have a look at this Quick Start Guide<br>Additional documentation and tutorials on using<br>Galaxy can be found here. | C E-                             | Wiki                 |                      |                        |
| Fetch Alignments/Sequences<br>Operate on Genomic Intervals | This Galaxy server has limitations on disc usage, and you have currently used <b>34.0 GB</b> of your                                                                                | Katharin<br>@lauerka<br>Starting | How to Cite Galaxy   |                      |                        |
| Statistics<br>Graph/Display Data                           | total quota of <b>200.0 GB</b> . To free up disc space,<br>please move your files to the NeLS Storage after<br>you are finished with them. If you require a larger                  | demons<br>to #COV<br>➡ bit.ly    | Interactive Tours    |                      |                        |
| Interactive Tools                                          | disc quota, contact the Help Desk.                                                                                                    | Embed                            | Terms and Conditions |                      |                        |
| Mapping<br>SAM/BAM                                         | Galaxy version upgrade                                                                                                    |                                  |                      |                      |                        |
| Annotation<br>Assembly                                     | UseGalaxy.no has now been upgraded to version 20.09.<br>New features include the ability to upload                                                                                  |                                  |                      |                      |                        |
| Imaging<br>ChemicalToolBox                                 | data directly from the tool form and support<br>for multimedia files. Visit this page for more<br>information.                                                                      |                                  |                      |                      |                        |

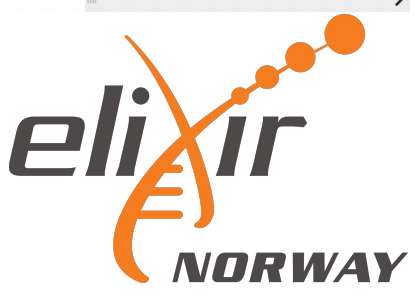

#### Shared data

Data shared by other users or ELIXIR-NO with all users of usegalaxy.no

E.g. workflows and complete histories

You can import shared data to you user

Instructions how to use ELIXIR-NO supported workflows are also here

| rools 🖒 🗘                                                                                | elivir Welcome to usegelaxy po                                                                                                    |                                                                                                    |                                                | History                                                       | £+⊡≮                                    |
|------------------------------------------------------------------------------------------|----------------------------------------------------------------------------------------------------|----------------------------------------------------------------------------------------------------|------------------------------------------------|---------------------------------------------------------------|-----------------------------------------|
| search tools                                                                             | NORWAY                                                                                                    | Data Libraries                                                                                                    |                                                | search datasets                                               | 00                                      |
| Get Data<br>Send Data<br>Collection Operations                                           | Galaxy is a web-based platform for data<br>intensive life science research that provides<br>users with a unified, easy-to-use graphical<br>interface to a host of different analysis tools.<br>These tools can be run interactively, one by one,                                                                  | Histories<br>Workflows                                                                                                    | ()<br>•                                        | Unnamed history<br>(empty)                                    | •                                       |
| Fext Manipulation<br>Convert Formats                                                     | or combined into multi-step workflows that can<br>be executed as a single analysis.<br>If this is your first time using Galaxy, you might                                                                                                    | Visualizations                                                                                                    | D candidates &<br>01-DLN                       | This history is emp<br>your own data or<br>an external source | oty. You can load<br>get data from<br>e |
| Filter and Sort<br>Join, Subtract and Group                                              | want to have a look at this Quick Start Guide<br>Additional documentation and tutorials on using<br>Galaxy can be found here.                                                                                                    | Pages                                                                                                    | Jan 19, 2021                                   |                                                               |                                         |
| Derate on Genomic Intervals<br>Statistics<br>Graph/Display Data<br>Phenotype Association | This Galaxy server has limitations on disc usage,<br>and you have currently used <b>34.0 GB</b> of your<br>total quota of <b>200.0 GB</b> . To free up disc space,<br>please move your files to the NeLS Storage after<br>you are finished with them. If you require a larger<br>disc quota contact the help Dept | Katharina Lauer<br>@lauerkatharina<br>Starting on 20 Jan, a series of 6<br>demonstrate that #openscience i<br>to #COVID19 and public health c<br>bit.ly/38VpdpS | webinars will<br>s key for responding<br>rises |                                                               |                                         |
| nteractive Tools                                                                         | disc quota, contact the Help Desk.                                                                                                    | Embed                                                                                                    | View on Twitter                                |                                                               |                                         |
| Mapping<br>SAM/BAM<br>Annotation<br>Assembly<br>maging<br>ChemicalToolBox                | Galaxy version upgrade<br>UseGalaxy.no has now been upgraded to<br>version 20.09.<br>New features include the ability to upload<br>data directly from the tool form and support<br>for multimedia files. Visit this page for more<br>information.                                                                 |                                                                                                    |                                                |                                                               |                                         |

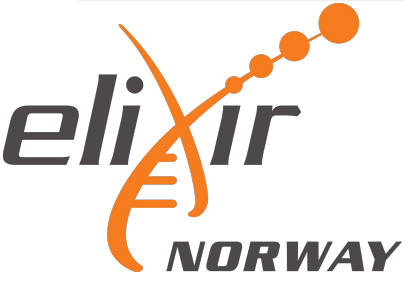

# Shared data: workflows

List of all workflows that are shared with all usegalaxy.no users

You can import shared data to your user

By selecting any workflow you can run data analysis, import into your user or save it on another computer

| Nels   🚍 Galaxy Norway                                     | Analyze Data Workflow Vis                          | sualize - Shared I | oata <del>▼</del> Help <del>▼</del> | User 🕶      | <b>=</b>               |                                        | Using 16%          |
|------------------------------------------------------------|----------------------------------------------------|--------------------|-------------------------------------|-------------|------------------------|----------------------------------------|--------------------|
| Tools 🏠 📩                                                  | Dublished Workflows                                |                    |                                     |             |                        | History                                | ខ្+០               |
| search tools                                               |                                                    |                    |                                     |             |                        | search datasets                        | 00                 |
| Cat Data                                                   | Advanced Search                                    |                    |                                     |             |                        | Unnamed history                        |                    |
| Send Data                                                  |                                                    |                    |                                     |             |                        | (empty)                                | ۰ (۱               |
|                                                            | Name                                               | Annotation Owner   | Community Ra                        | ting Commun | ity Tags Last Updated↓ |                                        |                    |
| Lift-Over                                                  | 16S Workflow with Mothur program 👻                 | kjetil-<br>klepper | *****                               |             | Oct 17, 2020           |                                        | tu Vau oon lood    |
| Text Manipulation<br>Convert Formats                       | NGS Pipeline for Paired End Reads (R1<br>and R2)   | kjetil-<br>klepper | ****                                |             | Oct 17, 2020           | your own data or<br>an external source | get data from<br>e |
| Filter and Sort<br>Join, Subtract and Group                | miRNA differential expression<br>(miRBase, hg38)   | kjetil-<br>klepper | *****                               | nels        | Oct 15, 2020           |                                        |                    |
| Fetch Alignments/Sequences<br>Operate on Genomic Intervals | miRNA differential expression<br>(MirGeneDB, hg38) | kjetil-<br>klepper | ****                                | nels        | Oct 14, 2020           |                                        |                    |
| Statistics<br>Graph/Display Data                           | COVID-19: PE Variation 🔻                           | kjetil-<br>klepper | kkkk                                | nels        | Oct 13, 2020           |                                        |                    |
| Phenotype Association<br>Interactive Tools                 | Pre-process COVID-19 PE collections                | kjetil-<br>klepper | ****                                | nels        | Oct 13, 2020           |                                        |                    |
| Mapping<br>SAM/BAM                                         | Pre-process COVID-19 PE single sample              | kjetil-            | *****                               | nels        | Oct 13, 2020           |                                        |                    |
| Annotation<br>Assembly                                     |                                                    | Run                |                                     |             |                        |                                        |                    |
|                                                            |                                                    | Import             |                                     |             |                        |                                        |                    |
|                                                            |                                                    | Save as            | File                                |             |                        | 11                                     |                    |

# Workflows

Your workflows. These are the imported or the workflows you have made

You can create new workflows here

| Nels   🔁                   | Galaxy N       | orway    | Analyze Data                                                              | Workflow        | Visualize <del>-</del> | Shared Data   | Help -          | User -  |              |          |                             | Using 16%         |
|----------------------------|----------------|----------|---------------------------------------------------------------------------|-----------------|------------------------|---------------|-----------------|---------|--------------|----------|-----------------------------|-------------------|
| Tools                      | ☆              | <u>1</u> | •                                                                         |                 |                        |               |                 |         |              |          | History                     | S + 🗆 🕈           |
| search tools               |                | 8        | Search Workflows                                                          |                 |                        |               |                 |         | + Create     | 1 Import | search datasets             | 00                |
| Get Data                   |                |          | Name                                                                      |                 | <b>♦ Ta</b> g          | gs 🗧          | Updated 4       | Sharing | g 🔶 Bookmark | ed 🔶     | Unnamed history             |                   |
| Send Data                  |                |          | - immented, mittata diffi                                                 |                 | aton /                 | a             | 2 dava          |         | 0            |          | (empty)                     | ۲                 |
| Collection Ope             | erations       |          | (miRBase, hg38)                                                           | erential expres | ision (                | •             | ago             |         | $\cup$       |          |                             |                   |
| _ift-Over                  |                |          |                                                                           |                 | _                      |               |                 |         | -            | -        | <b>1</b> This history is em | pty. You can load |
| Text Manipula <sup>-</sup> | tion           |          | <ul> <li>Taxonomic_profiling_</li> <li>Taxonomic annotation ar</li> </ul> | Metaphlan2      | of                     | etagenomics × | 2 months<br>ago |         | $\Box$       |          | your own data or            | get data from     |
| Convert Form               | ats            |          | shotgun metagenomic d                                                     | ata             | (A                     | •             | -9-             |         |              |          | an external sour            | ce                |
| Filter and Sort            | t              |          |                                                                           |                 |                        |               |                 |         |              |          |                             |                   |
| Join, Subtract             | and Group      |          |                                                                           |                 |                        |               |                 |         |              |          |                             |                   |
| etch Alignme               | ents/Sequence  | es       |                                                                           |                 |                        |               |                 |         |              |          |                             |                   |
| Operate on Ge              | enomic Interva | ls       |                                                                           |                 |                        |               |                 |         |              |          |                             |                   |
| Statistics                 |                |          |                                                                           |                 |                        |               |                 |         |              |          |                             |                   |
| Graph/Display              | / Data         |          |                                                                           |                 |                        |               |                 |         |              |          |                             |                   |
| Phenotype As               | sociation      |          |                                                                           |                 |                        |               |                 |         |              |          |                             |                   |
| nteractive Too             | ols            |          |                                                                           |                 |                        |               |                 |         |              |          |                             |                   |
| Mapping                    |                |          |                                                                           |                 |                        |               |                 |         |              |          |                             |                   |
| SAM/BAM                    |                |          |                                                                           |                 |                        |               |                 |         |              |          |                             |                   |
| Annotation                 |                |          |                                                                           |                 |                        |               |                 |         |              |          |                             |                   |
| Assembly                   |                |          |                                                                           |                 |                        |               |                 |         |              |          |                             |                   |
| Imaging                    |                |          |                                                                           |                 |                        |               |                 |         |              |          |                             |                   |
| ChemicalTool               | Box            |          |                                                                           |                 |                        |               |                 |         |              |          |                             |                   |
|                            |                |          |                                                                           |                 |                        |               |                 |         |              |          | 11                          |                   |
|                            |                |          |                                                                           |                 |                        |               |                 |         |              |          | ×                           |                   |
|                            |                |          |                                                                           |                 |                        |               |                 |         |              |          |                             |                   |
|                            |                |          |                                                                           |                 |                        |               |                 |         |              |          | _1:\/                       |                   |
|                            |                |          |                                                                           |                 |                        |               |                 |         |              |          | ▰▰▰▰▰                       |                   |

# Usegalaxy.no is connected to NeLS

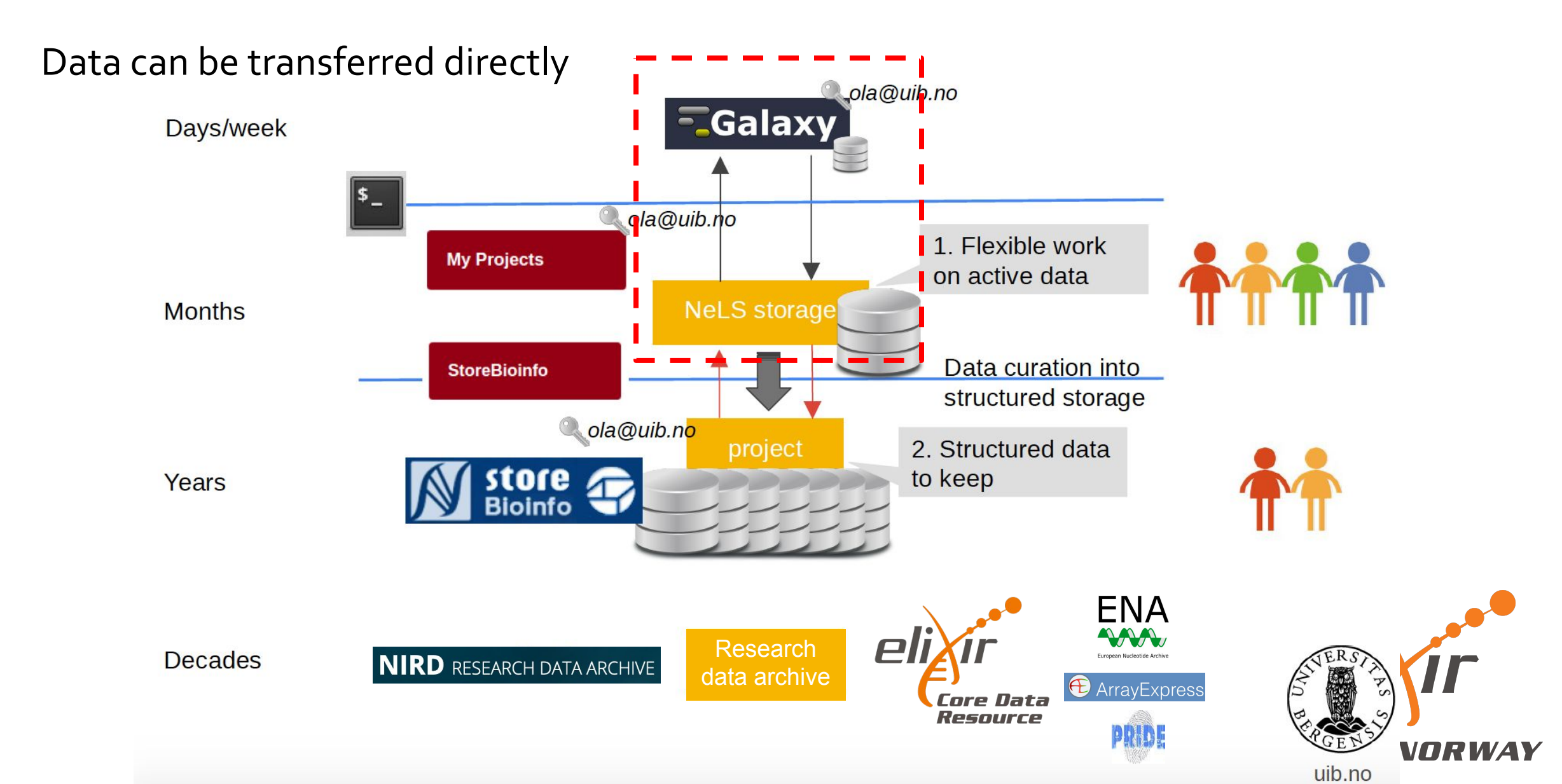

# Importing data from your computer

Drag and drop, or browse and select file

Alternatively, paste url for data available on the web

Specify datatype if you know (e.g. Fasta)

If your data is aligned reads, specify the reference genome your data was aligned against

| Nels   🚍 Galax                 | y Norway      | Analyze Data                                           | Workflow Vis                          | sualize 👻 Shar     | red Data 👻 H       | lelp <del>-</del> User <del>-</del> | <b>=</b>    |             |                                             | Using 16%                       |
|--------------------------------|---------------|--------------------------------------------------------|---------------------------------------|--------------------|--------------------|-------------------------------------|-------------|-------------|---------------------------------------------|---------------------------------|
| Tools                          | ☆ <b>1</b>    | Welcor                                                 | ne to useda                           | alaxy no           |                    |                                     |             |             | History                                     | S+0\$                           |
| search tools                   | 8             | (NDRWAY                                                | ne to usege                           | liaxy.110          |                    |                                     |             |             | search datasets                             | 00                              |
| Get Data<br>Send Data          | G<br>in       | alaxy is a web-based pla<br>itensive life science rese | atform for data<br>arch that provides |                    | Tweets by          | / @eliximorway                      |             | i           | Unnamed history<br>(empty)                  | •                               |
| Collection Operations          | Download from | web or upload from                                     | disk                                  |                    |                    |                                     |             |             |                                             |                                 |
| Lift-Over<br>Text Manipulation | Regular Con   | nposite Collection                                     | Rule-based                            |                    |                    |                                     |             |             | This history is empty<br>your own data or g | y. You can load<br>et data from |
| Convert Formats                |               | You added                                              | 2 file(s) to the qu                   | ieue. Add more fil | les or click 'Star | rt' to proceed.                     |             |             | an external source                          |                                 |
| Join, Subtract and Gr          | Name          | Size                                                   | Туре                                  | G                  | enome              | Settings                            | Status      |             |                                             |                                 |
| Fetch Alignments/Se            | L test_upload | l.txt 9 b                                              | txt •                                 | <b>Q</b> Add       | ditional 🔻         | ٥                                   | 0%          | ⑪           |                                             |                                 |
| Statistics                     | 💻 test_upload | l.fasta 9 b                                            | Auto-de 🔻                             | <b>Q</b> Ad        | ditional 🔻         | ٥                                   |             | ⑪           |                                             |                                 |
| Graph/Display Data             |               |                                                        |                                       | fasta              | Q                  |                                     | human       |             |                                             |                                 |
| Interactive Tools              |               |                                                        |                                       | cs <u>fasta</u>    |                    |                                     |             |             | 00100/1 451/1 45                            | <u>,</u>                        |
| Mapping                        |               |                                                        |                                       | <u>fasta</u>       |                    |                                     | Human Ap    | or. 2003 (N | CBI33/hg15) (hg15                           | )                               |
| SAM/BAM                        |               |                                                        | L                                     | fasta.gz           |                    |                                     | Human De    | ec. 2013 (G | RCh38/hg38) (hga                            | (8)                             |
| Assembly                       |               | <b>-</b>                                               |                                       |                    | ( m (              |                                     | Human Fe    | b. 2009 (G  | RCh37/hg19) (hg1)                           | 9)                              |
| Imaging                        |               | Type (set all):                                        | Auto-detect                           | Genom              | he (set all):      | Additional                          | Human Ju    | IIY 2003 (N |                                             | )                               |
| ChemicalToolBox                |               |                                                        | Choose local files                    | Paste/Fet          | ch data Sta        | rt Select P                         | Pause Reset | Close       | 111                                         | >                               |
| L                              |               |                                                        |                                       |                    |                    |                                     |             |             |                                             |                                 |
|                                |               |                                                        |                                       |                    |                    |                                     |             |             | liXi                                        | -                               |
|                                |               |                                                        |                                       |                    |                    |                                     |             |             |                                             |                                 |
|                                |               |                                                        |                                       |                    |                    |                                     |             |             |                                             | WAY                             |

# Importing data from your computer

The two imported files will appear as two datasets in your history

The datasets are displayed in the order in which they were created/imported, with the oldest/first shown at the bottom

Galaxy also adds an increasing number in front of the files

| ools 🖒 🗘                                                                                 | dive. Welcome to usedalaxy no                                                                                                    |                                                                                                    |                             | History                            | S + 🗆 🕈 |
|------------------------------------------------------------------------------------------|----------------------------------------------------------------------------------------------------|----------------------------------------------------------------------------------------------------|-----------------------------|------------------------------------|---------|
| search tools                                                                             | NORWAY                                                                                                    |                                                                                                    |                             | search datasets                    | 00      |
| et Data<br>end Data<br>ollection Operations                                              | Galaxy is a web-based platform for data<br>intensive life science research that provides<br>users with a unified, easy-to-use graphical<br>interface to a host of different analysis tools.                                                                                   | Tweets by @eliximorway           ELIXIR Norway         @eliximorway                                                                                                    | (j)<br>***                  | Unnamed history<br>2 shown<br>92 b |         |
| ift-Over                                                                                 | These tools can be run interactively, one by one,<br>or combined into multi-step workflows that can<br>be executed as a single analysis                                                                                                    | Few spots left on the @swcarpentry co<br>ELIXIR Norway and @DigitaltLiv for Ph                                                                                                    | urse from<br>D candidates & | 2: test_upload.fasta               | ● / ×   |
| onvert Formats<br>ilter and Sort<br>pin, Subtract and Group<br>etch Alignments/Sequences | If this is your first time using Galaxy, you might<br>want to have a look at this Quick Start Guide<br>Additional documentation and tutorials on using<br>Galaxy can be found here.                                                                                           | researchers korbinib.github.io/2021-02-                                                                                                    | -01-DLN<br>Jan 19, 2021     | 1: test_upload.txt                 | ● & ×   |
| perate on Genomic Intervals<br>tatistics<br>raph/Display Data                            | This Galaxy server has limitations on disc usage,<br>and you have currently used <b>34.0 GB</b> of your<br>total quota of <b>200.0 GB</b> . To free up disc space,<br>please move your files to the NeLS Storage after<br>you are finished with them. If you require a larger | <ul> <li>Katharina Lauer</li> <li>@lauerkatharina</li> <li>Starting on 20 Jan, a series of 6 webina<br/>demonstrate that #openscience is key i<br/>to #COVID19 and public health crises</li> <li>bit.ly/38VpdpS</li> </ul> | ars will<br>for responding  |                                    |         |
| nenotype Association                                                                     | disc quota, contact the Help Desk.                                                                                                    | Embed                                                                                                    | View on Twitter             |                                    |         |
| lapping<br>AM/BAM<br>nnotation<br>ssembly<br>naging<br>hemicalToolBox                    | Galaxy version upgrade<br>UseGalaxy.no has now been upgraded to<br>version 20.09.<br>New features include the ability to upload<br>data directly from the tool form and support<br>for multimedia files. Visit this page for more<br>information.                             |                                                                                                    |                             |                                    |         |

elixir

# Importing data from NeLS

Import data from Personal or Project folders in NeLS

Redirect to the NeLS portal (require login)

Files are selectable

| Nels   🚍 🕻                                                         | Galaxy Norway | Y Analyze Data Workflow Visualize ▼ Sh                                                                                                  | ared Data 👻 Help 👻 User 👻 🚺 | Using 16%                                     |  |
|--------------------------------------------------------------------|---------------|----------------------------------------------------------------------------------------------------|-----------------------------|-----------------------------------------------|--|
| Tools<br>search tools                                              | ☆ ±<br>0      | Welcome to usegalaxy.no                                                                                                    |                             | History 27 + 11 +<br>search datasets 20 3     |  |
| Get Data<br>Get files from Ne<br>EGA Download (                    | eLS storage   | Galaxy is a web-based platform for data<br>intensive life science research that provides<br>users with a unified, easy-to-use graphical | Tweets by @eliximorway      | Unnamed history<br>2 shown, 1 deleted<br>92 b |  |
| NCBI ESummary<br>history/ids<br>NCBI ESearch se<br>by text query   | NeLS          |                                                                                                    |                             | :                                             |  |
| NCBI EPost post<br>Server<br>NCBI ELink link (<br>database to anot | Galaxy Ir     | nteraction                                                                                                    |                             |                                               |  |
| <b>NCBI EInfo</b> fetch<br>metadata                                | You are at    | t : » Home / Projects / ELIXI                                                                                                    | R online course 2021 / int  | tro usegalaxy                                 |  |
| NCBI EGQuery F<br>of records retriev<br>databases by a s           |               | Name ≎                                                                                                    |                             | Size ≎                                        |  |
| NCBI EFetch feto                                                   |               |                                                                                                    |                             |                                               |  |
| IEDB MHC Bindir                                                    |               | test_NeLS_import.txt                                                                                                    |                             | 72 bytes                                      |  |
| fasta                                                              |               |                                                                                                    |                             |                                               |  |
| Unipept retrieve<br>peptides<br>Download and G                     | Send to       | o Galaxy                                                                                                    |                             |                                               |  |

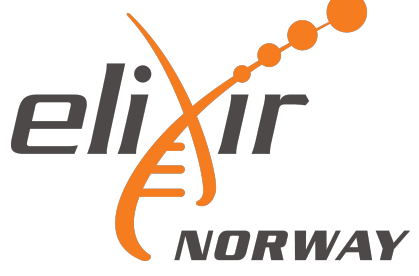

# Importing data from NeLS

Redirect back to usegalaxy.no

Imported data from NeLS will appear in your history

Note: the yellow colour of files as this jobs are being processed (green = job complete)

| Tools ☆ 🛓                                                                                                   | River Welcome to usedalaxy po                                                                                                    |                                                                                                    |                                          | History                    | S + 🗆 🗘 |
|----------------------------------------------------------------------------------------------------|----------------------------------------------------------------------------------------------------|----------------------------------------------------------------------------------------------------|------------------------------------------|----------------------------|---------|
| search tools                                                                                                | NORWAY WEICOME to usegalaxy.110                                                                                                    |                                                                                                    |                                          | search datasets            | 88      |
| Get Data<br>Get files from NeLS storage                                                                     | Galaxy is a web-based platform for data<br>intensive life science research that provides<br>users with a unified, easy-to-use graphical                                                      | Tweets by @eliximorway                                                                              | <u>()</u>                                | Unnamed history<br>3 shown |         |
| EGA Download Client<br>NCBI ESummary fetch summary of<br>history/ids                                        | interface to a host of different analysis tools.<br>These tools can be run interactively, one by one,<br>or combined into multi-step workflows that can<br>be executed as a classic academic | Gelixinorway     Gelixinorway     Few spots left on the @swcarpe     ELIXIR Norway and @DigitaltLiv | ntry course from<br>for PhD candidates & | ::: 3: Get files           | • • ×   |
| NCBI ESearch search NCBI Databases<br>by text query                                                         | be executed as a single analysis.                                                                                                    | researchers korbinib.github.io/20                                                                   | 021-02-01-DLN                            | 2: test_upload.fasta       | ● / ×   |
| NCBI EPost post UIDs to NCBI History<br>Server                                                              | If this is your first time using Galaxy, you might<br>want to have a look at this Quick Start Guide                                                                                          | $\heartsuit$ [>                                                                                     | Jan 19, 2021                             | 1: test_upload.txt         | • # ×   |
| NCBI ELink link UIDs from one database to another                                                           | Additional documentation and tutorials on using<br>Galaxy can be found here.                                                                                                    | ELIXIR Norway Retweeted                                                                             | 9                                        |                            |         |
| NCBI EInfo fetch NCBI database<br>metadata                                                                  | This Galaxy server has limitations on disc usage,<br>and you have currently used <b>34.0 GB</b> of your                                                                                      | Katharina Lauer     @lauerkatharina     Starting on 20 Jan. a series of 6                           | webinars will                            |                            |         |
| NCBI EGQuery Provides the number<br>of records retrieved in all Entrez<br>databases by a single text query. | total quota of <b>200.0 GB</b> . To free up disc space,<br>please move your files to the NeLS Storage after<br>you are finished with them. If you require a larger                           | demonstrate that #openscience<br>to #COVID19 and public health of<br>bit.ly/38VpdpS                 | is key for responding<br>prises          |                            |         |
| NCBI EFetch fetch records from NCBI                                                                         | disc quota, contact the Help Desk.                                                                                                    |                                                                                                    | 1. m . m . m . m                         |                            |         |
| NCBI ECitMatch search NCBI for<br>citations in PubMed                                                       |                                                                                                    | Embed                                                                                               | view on Twitter                          |                            |         |
| IEDB MHC Binding prediction                                                                                 | Galaxy version upgrade                                                                                                    |                                                                                                    |                                          |                            |         |
| UniProt download proteome as XML or fasta                                                                   | UseGalaxy.no has now been upgraded to                                                                                                    |                                                                                                    |                                          |                            |         |
| UniProt ID mapping and retrieval                                                                            | New features include the ability to upload                                                                                                    |                                                                                                    |                                          |                            |         |
| Unipept retrieve taxonomy for<br>peptides                                                                   | data directly from the tool form and support<br>for multimedia files. Visit this page for more                                                                                               |                                                                                                    |                                          |                            |         |
| Download and Generate Pileup                                                                                | information.                                                                                                    |                                                                                                    |                                          |                            |         |

elixir

# Use galaxy histories to organise data

The current history is "your current work space"

The history panel displays datasets in the order in which they were created

| <ul> <li>search tools</li> <li>Cet Data<br/>Cet files from NeLS storage</li> <li>EGA Download Client<br/>NGB ESourch search NCBI Databases<br/>to xother Manufactures in a single analysis tools.<br/>These tools can be true interactively, one by one,<br/>combined into multi-step workflows that can<br/>be executed as a single analysis.</li> <li>NGB ESourch Search NCBI Databases<br/>rescuted as a single analysis.</li> <li>NGB ESourch NCBI Hotel NCBI Hittory<br/>server:</li> <li>NGB ESourch NCBI Hotel NCBI Hittory<br/>server:</li> <li>NGB ESourch NCBI Hotel NCBI Hittory<br/>server:</li> <li>NGB ESourch NCBI Hotel NCBI Hittory<br/>server:</li> <li>NGB ESourch NCBI Hotel NCBI Hittory<br/>server:</li> <li>NGB ESourch NCBI Hotel NCBI Hittory<br/>server:</li> <li>NGB ESourch NCBI Hotel NCBI Hittory<br/>server:</li> <li>NGB ESourch NCBI Hotel NCBI Hittory<br/>server:</li> <li>NGB ESourch NCBI Hotel NCBI Hittory<br/>server:</li> <li>NGB ESourch NCBI Hotel NCBI Hittory<br/>server:</li> <li>NGB ESourch NCBI Hotel NCBI Hittory<br/>server:</li> <li>NGB ESourch NCBI Hotel Hittory<br/>server:</li> <li>NGB ESourch NCBI Hotel NCBI Hittory<br/>server:</li> <li>NGB ESourch NCBI Hotel Hittory<br/>server:</li> <li>NGB ESourch NCBI Hotel Hittory<br/>server:</li> <li>NGB ESourch NCBI Hotel<br/>Matabase to another</li> <li>NGB ESourch NCBI Hotel<br/>Matabase to another</li> <li>NGB ESourch NCBI Hotel<br/>Matabase to another</li> <li>NGB ESourch NCBI Hotel<br/>Matabase to another</li> <li>NGB ESourch NCBI Hotel<br/>Matabase to another</li> <li>NGB ESourch NCBI Hotel<br/>Matabase to another</li> <li>NGB ESourch NCBI Hotel<br/>Matabase to another</li> <li>NGB ESourch NCBI Hotel<br/>Matabase to another</li> <li>NGB ESourch NCBI Hotel<br/>Matabase to another</li> <li>NGB ESourch NCBI Hotel<br/>Matabase to another</li> <li>NGB ESourch Strange Torago and<br/>and you have currently used 340.08 of your<br/>place arreity on upgrade to<br/>the place and another hittory parage for more<br/>invitations in hybus parage for more<br/>information.</li> <li>More Matabase Inclow Can bay parage for more<br/>information.</li> <li>More Matabase Inclow Can bay parage for more<br/>information.</li> <li>More Mataba</li></ul> | <ul> <li>search tools</li> <li>Get Data</li> <li>Get Rise from NeLS storage</li> <li>EoA Download Cliant</li> <li>NGB EScarch search NCBI Databases by text query</li> <li>NGB EScarch search NCBI Databases to another</li> <li>NGB EScarch search NCBI Databases</li> <li>NGB EScarch search NCBI Databases</li> <li>NGB ESCARCH Search Search NCBI Databases</li> <li>NGB ESCARCH Search Search NCBI Databases</li> <li>NGB ESCARCH Search Search NCBI Databases</li> <li>NGB ESCARCH Search Search NCBI Databases</li> <li>NGB ESCARCH Search Search NCBI Databases</li> <li>NGB ESCARCH Search Search NCBI Databases</li> <li>NGB ESCARCH Search Search NCBI Databases</li> <li>NGB ESCARCH Search Search NCBI Databases</li> <li>NGB ESCARCH Search Search NCBI Databases</li> <li>NGB ESCARCH Search Search NCBI Databases</li> <li>NGB ESCARCH Search NCBI Databases</li> <li>NGB ESCARCH Search Search NCBI Databases</li> <li>NGB ESCARCH Search NCBI Databases</li> <li>NGB ESCARCH Search NCBI Databases</li> <li>NGB ESCARCH Search NCBI Databases</li> <li>NGB ESCARCH Search NCBI Databases</li> <li>NGB ESCARCH Search NCBI Databases</li> <li>NGB ESCARCH Search NCBI Databases</li> <li>NGB ESCARCH Search NCBI Databases</li> <li>NGB ESCARCH Search NCBI Databases</li> <li>NGB ESCARCH Search NCBI Databases</li> <li>NGB ESCARCH Search NCBI Databases</li> <li>NGB ESCARCH Search NCBI Databases</li> <li>NGB ESCARCH Search NCBI Databases</li> <li>NGB ESCARCH Search NCBI Databases</li> <li>NGB ESCARCH Search NCBI</li></ul> | + 🗆 🜣               |
|----------------------------------------------------------------------------------------------------|----------------------------------------------------------------------------------------------------|---------------------|
| <ul> <li>Get Data</li> <li>Get Data</li> <li>Get Data</li> <li>Get Riles from NeLS storage</li> <li>EXA Download Client</li> <li>NCBI ESummary (tech summary of his summary of his summary is the summary of his summary is the summary of his summary is the summary of his summary is the summary of his summary is the summary of his super from interface to a host of different analysis tools. These tools can be run interactively, one by one, bost the can be executed as a single analysis.</li> <li>NCBI ESummary (tech NCBI Databases by a single tool Cli Histry)</li> <li>NCBI Elift (his UIDs from one database to another</li> <li>NCBI Elift (his UIDs from nee down and historials on using Galaxy can be found here.</li> <li>NCBI Elift (hist VID from one databases to a single analysis.</li> <li>NCBI Elift (hist VID from one databases to a single analysis.</li> <li>NCBI Elift (hist VID from One)</li> <li>NCBI Elift (hist VID from one)</li> <li>NCBI Elift (hist VID from one)</li> &lt;</ul>                                                                                                    | Get Data   Get files from NeLS storage   EO Download Client   NCBI ESemmary fetch summary fetch summary files ceince research that provides users with a unified, easy-to-use graphical the provides that ceinche research that provides users with a unified, easy-to-use graphical the provides that ceinche research that provides users with a unified, easy-to-use graphical the provides that ceinche research that provides that ceinche research that single analysis tools. These tools can be run interactively, one by one, or combined into multi-step works that can be executed as a single analysis. These tools can be run interactively, one by one, or combined into multi-step works that can be executed as a single analysis. These tools can be run interactively, one by one, or combined into multi-step works that can be executed as a single analysis. These tools can be run interactively, one by one, or combined into multi-step works that can be executed as a single analysis. These tools can be run interactively, one by one, or combined into multi-step works. Start Guido. Start Guido. Start Guido. Start Guido. Start Guido. Batabase by astigle text query.   NCBI Effore forts NCBI for tools. NCBI recurrently used 34.0 GB of your; please move your files to the NeLS. Storage afred ces query our files to the NeLS. Storage afred ces query our equire a larged ce query our files to the NeLS. Storage afred ces query our equire a larged ce query contact the Help Deak.   NCBI Effort forts fort cond gradition New faitures include the ability to upoad data directly from the tool form and support for multimedia files. With this page for more information. With the page for more information. With the page for more information. With the page for more information. With the page for more information. With the page for more information. With the page for more information. With the page for more information. With the page for more inform                                                                                                    | 00                  |
| EGA Download Client       Interface to a host of different analysis tools.         NCBI ESsummary feth summary of history/ids       Interface to a host of different analysis tools.         NCBI Esserch search NCBI Databases by text query       If this is your first time using Galaxy, you might want to have a look at this Quick Start Guide Additonal documentation and tuorials on using Galaxy can be found here.         NCBI Esserch search NCBI History/ Server       If this is your first time using Galaxy, you might want to have a look at this Quick Start Guide Additional documentation and tuorials on using Galaxy can be found here.         NCBI Ester to the NCBI database metadata       This Galaxy server has limitations on disc usage, and you have currenty used 340 GB of your toil aquota of 2000 GB. To free up disc space, please move your files to the NeLS Storage atter you are finished with them. If you require a larger disc quota, contact the Help Desk.         NCBI Ectivations in PubMed       Galaxy version upgrade         UniProt download proteome as XML or fast       UniProt download proteome as XML or fast         DuiProt to manipa and retrival       Uniper trive trive drive the ability to upload data directly from the tool form and auport for matin.         UniProt to manipa and retrival       Uniper trive trive tri                                                                                                    | EGA Download Client       Deveload Client       Devevool Client       Deveload Client                                                                                                    |                     |
| NCBI Esummary fetch summary of history/ids These tools can be run interactively, one by one, or combined into multi-step workflows that can be executed as a single analysis.   NCBI Escarch search NCBI Databases by text query If this is your first time using Galaxy, you might want to have a look at this Quick Start Quide Additional documentation and tutorials on using Galaxy can be found here.   NCBI Elenks link UIDs from one database to another This Galaxy server has limitations on disc usage, and you have currently used 34.0 GB of your to al quota of 200.0 GB. To free up disc space, please move your files to the NeLS Storage after you are finished with them. If you require a larger disc quota, contact the Help Desk.   NCBI Eletch fich records from NCBI norbiding relation Galaxy, no has now been upgraded to version 20.08. New features include the ability to upload data directly from the tool from and support for multimedia files. Visit this page for more information.   UniProt ID mapping and retrival New features include the ability to upload data directly from the tool for mand support for multimedia files. Visit this page for more information.                                                                                                    | NCBI ESummary fetch summary of history/ids       These tools can be run interactively, one by one, or combined into multi-step workflows that can be executed as a single analysis.       These tools can be run interactively, one by one, or combined into multi-step workflows that can be executed as a single analysis.       If this is your first time using Galaxy, you might want to have a look at this Quick Start Guide. Additional documentation and tutorials on using Galaxy can be found here.       If this is your first time using Galaxy, you might want to have a look at this Quick Start Guide. Additional documentation and tutorials on using Galaxy can be found here.       If this is your first time using Galaxy, you might want to have a look at this Quick Start Guide. Additional documentation and tutorials on using Galaxy can be found here.       If this is your first time using Galaxy, you might want to have a look at this Quick Start Guide. Additional documentation and tutorials on using Galaxy can be found here.       If this is your first time using Galaxy, you might want to have a look at this Quick Start Guide. Additional documentation and tutorials on using Galaxy can be found here.       If this galaxy server has limitations on disc usage, and you have currently used \$4.0 GB to your total quota of 20.00 GB. To free up disc space, please move your files to the NeLS Storage after duce you are finised with them. If you require a larger disc quota, contact the Help Desk.       Katharina Lauer       If this your files to the NeLS Storage after duce you are finised with them. If you require a larger disc quota, contact the Help Desk.       If the your you are finished with them. If you require a larger duce you are finise to the point you are finises to the boling to upload dat datectly from the tool form and support fasta       If the your you you finise to the boling to up                                                                                                    |                     |
| NCBI ESearch search NCBI Databases<br>by text query       be executed as a single analysis.         NCBI EFost post UIDs to NCBI History<br>RCBI ELink link UDS from one<br>database to another       If this is your first time using Galaxy, you might<br>want to have a look at this (Quick Start Guide)<br>Additional documentation and tutorials on using<br>Galaxy are be found here.       If this is your first time using Galaxy, you might<br>want to have a look at this (Quick Start Guide)<br>Additional documentation and tutorials on using<br>calaxy can be found here.       If this is your first time using Galaxy, you might<br>want to have a look at this (Quick Start Guide)<br>Additional documentation and tutorials on using<br>calaxy can be found here.       If this is your first the using Galaxy, you might<br>want to have a look at this (Quick Start Guide)<br>Additional documentation and tutorials on using<br>calaxy can be found here.       If this is your first the using Galaxy, you might<br>want to have a look at the Help Desk.       If this is your first the using Galaxy, you might<br>want to have a look at the Help Desk.       If this is your first the using Galaxy, you might<br>want to have a look at the Help Desk.       If this is your first the using Galaxy, you might<br>want to have a look at the Help Desk.       If this is your first the using Galaxy want but you you you you you you want the Help Desk.       If this is your first the using Galaxy want but you you you you you you you you you you                                                                                                    | NCBI ESearch NCBI Databases   by text query   be executed as a single analysis. be executed as a single analysis. fit his is your first time using Galaxy, you might want to have a look at this Quick Start Guide. Additional documentation and tutorials on using Galaxy can be found here. This Galaxy server has limitations on disc usage, and you have currently used 34.0 GB of your total quota of 200.0 GB. To free up disc space, please move your files to the NeLS Storage after you are finished with them. If you require a larger databases by a single text query. NCBI EFetch fetch records from NCBI NCBI EFetch fetch records from NCBI Duele Clintation gradie text query. CBI EFetch fetch records from NCBI Duele Clintation gradie to: query of the tool form and support fasta UniProt download proteome as XML or fasta UniProt ID mapping and retrieval UniProt ID mapping and retrieval Uniprot ID mapping and retrieval Uniprot to mapping and retrieval Uniprot to mapping and retrieval Uniprot to mapping and retrieval Uniprot to mapping and retrieval Uniprot to mapping and retrieval Uniprot to mapping and retrieval Uniprot to mapping and retrieval Uniprot to mapping and retrieval Uniprot to mapping and retrieval Uniprot to mapping and retrieval Uniprot to mapping and retrieval Uniprot t                                                                                                    | • 1 ×               |
| NCBI EPost post UIDs to NCBI History<br>Server       Jan 19, 2021         NCBI ELink link UIDs from one<br>database to another       Additional documentation and tubrials on using<br>Galaxy can be found here.         NCBI Elinfo fetch NCBI database<br>metadata       This Galaxy server has limitations on disc usage,<br>and you have currently used 34.0 GB of your<br>total quote of 200.0 GB. To free up disc space,<br>please move your files to the NLS Storage attery<br>you are finished with them. If you require a larger<br>databases to ya single text query.         NCBI Elinkatch search NCBI for<br>citations in PubMed       Galaxy version upgrade         IEDB MHC Binding prediction       UseGalaxy no has now been upgraded to<br>varis no 20.00.0.         UniProt ID mapping and retrieval<br>UniProt ID mapping and retrieval<br>Uniprot to In apping and retrieval<br>Uniprot to In apping and retrieval<br>Uniprot iD mapping and retrieval<br>Uniprot iD mapping                                                                                                    | NCBI EPost post UIDs to NCBI History<br>Server       If this is your first time using Galaxy, you might<br>want to have a look at this Quick Start Guide<br>Additional documentation and tutorials on using<br>Galaxy can be found here.       Jan 19, 2021       It test_upload.txt         NCBI ELink link UIDs from one<br>database to another       This Galaxy server has limitations on disc usage,<br>and you have currently used 34.0 GB of your<br>total quota of 200.0 GB. To free up disc space,<br>please move your files to the NeLS Storage after<br>you are finished with them. If you require a larger<br>disc quota, contact the Help Desk.       Katharina Lauer<br>@laurkatharina       Katharina Lauer<br>@laurkatharina         NCBI EFetch fetch records from NCBI<br>NCBI ECitMatch search NCBI for<br>citations in PubMed       Galaxy version upgrade       Starting prediction       View on Twitter         UniProt ID mapping and retrieval<br>Unipept retrieve taxonomy for<br>peptides       UseGalaxy, no has now been upgraded to<br>version 20.09.<br>New Heatures include the ability to upload<br>data directly from the tool form and support<br>for multimedia files. Visit this page for more<br>information.       New Heatures include the ability to upload<br>data directly from the tool form and support<br>for multimedia files. Visit this page for more<br>information.       It test_upload.txt                                                                                                    | • # ×               |
| NCBI ELink link UIDs from one database to another   Additional documentation and tutorials on using Galaxy can be found here.   NCBI Elinfo fetch NCBI database metadata   NCBI EGGuery Provides the number of records retrieved in all Entrez databases to a sing catabases by a single text query.   NCBI ECitMatch search NCBI for citations in PubMed   IEDB MIC Binding documentation and tutorials on using catabases move your files to the NeLS Storage after you are finished with them. If you require a larger disc quata, contact the Help Desk.   NCBI ECitMatch search NCBI for citations in PubMed   IEDB MIC Binding dretrieval   UniProt ID mapping and retrieval   UniProt ID mapping and retrieval   Uniprot tire tartieval   Uniprot tire tartieval   Uniprot iD mapping and retrieval   Uniprot iD mapping and retrieval   Uniprot iD mapping and retrieval   Download and Generate Pileup                                                                                                    | NCBI ELink link UIDs from one database on another       Additional documentation and tutorials on using Galaxy can be found here.         NCBI Elinfo fetch NCBI database metadata       This Galaxy server has limitations on disc usage, and you have currently used 34.0 GB of your total quota of 200.0 GB. To free up disc space, please move your files to the NeLS Storage after you are finished with them. If you require a larger databases by a single text query.       Katharina Lauer         NCBI EFetch fetch records from NCBI       Galaxy version LUpgrade       Starting on 20 Jan, a series of 6 webinars will demonstrate that #openscience is key for responding to #COVID19 and public health crises         NCBI EFetch fetch records from NCBI       Galaxy version LUpgrade       View on Twitter         NCBI EcitMatch search NCBI for citations in PubMed       Galaxy, no has now been upgraded to version 20.09.       View on Twitter         UniProt ID mapping and retrieval       New features include the ability to upload data directly from the tool form and support for multimedia files. Visit this page for more information.       New features include the ability to upload         Unipept retrieve taxonomy for peptides       New features include the ability to upload       data directly from the tool form and support for multimedia files. Visit this page for more information.                                                                                                    | <ul> <li></li></ul> |
| NCBI EInfo fetch NCBI database   metadata   NCBI EGQuery Provides the number   of records retrieved in all Entrez   databases by a single text query.   NCBI EFetch fetch records from NCBI   NCBI EFetch fetch records from NCBI   NCBI EFetch fetch records from NCBI   NCBI EFetch fetch records retrieved   uniProt download proteome as XML or   fasta   UniProt ID mapping and retrieval   Unipert retrieve taxonomy for   peptides   Download and Generate Pileup                                                                                                    | NCBI Elinfo fetch NCBI database<br>metadata       This Galaxy server has limitations on disc usage,<br>and you have currently used 34.0 GB of your<br>total quota of 200.0 GB. To free up disc space,<br>please move your files to the NeLS Storage after<br>you are finished with them. If you require a larger<br>diatabases by a single text query.       Katharina Lauer<br>Galaxy total quota of 200.0 GB. To free up disc space,<br>please move your files to the NeLS Storage after<br>you are finished with them. If you require a larger<br>disc quota, contact the Help Desk.       Katharina Lauer<br>Galaxy total quota of 200.0 GB. To free up disc space,<br>please move your files to the NeLS Storage after<br>you are finished with them. If you require a larger<br>disc quota, contact the Help Desk.       Katharina Lauer<br>Galaxy total quota of 200.0 GB. To free up disc space,<br>please move your files to the NeLS Storage after<br>you are finished with them. If you require a larger<br>disc quota, contact the Help Desk.       Katharina Lauer<br>Galaxy total quota of 200.0 GB. To free up disc space,<br>please move your files to the NeLS Storage after<br>you are finished with them. If you require a larger<br>disc quota, contact the Help Desk.       Katharina Lauer<br>Galaxy total quota of 20.0 Jan, a series of 6 webinars will<br>demonstrate that #openscience is key for responding<br>to #COVID19 and public health crises         IEDB MHC Binding prediction       Galaxy version upgrade       View on Twitter         UniProt ID mapping and retrieval       New features include the ability to upload<br>data directly from the tool form and support<br>for multimedia files. Visit this page for more<br>information.       New features include the ability to upload<br>data directly form the tool form and support<br>for multimedia files. Visit this page for more<br>information.                                                                                                    |                     |
| NCBI EGQuery Provides the number<br>of records retrieved in all Entrez<br>databases by a single text query.       total quota of 200.0 GB. To free up disc space,<br>please move your files to the NeLS Storage after<br>you are finished with them. If you require a larger<br>disc quota, contact the Help Desk.       demonstrate that #openscience is key for responding<br>to #COVID19 and public health crises         NCBI EFetch fetch records from NCBI<br>NCBI ECitMatch search NCBI for<br>citations in PubMed       total quota of 200.0 GB. To free up disc space,<br>please move your files to the NeLS Storage after<br>you are finished with them. If you require a larger<br>disc quota, contact the Help Desk.       total quota of 200.0 GB. To free up disc space,<br>please move your files to the NeLS Storage after<br>you are finished with them. If you require a larger<br>disc quota, contact the Help Desk.         IEDB MHC Binding prediction<br>UniProt download proteome as XML or<br>fasta       Galaxy version upgrade         UseGalaxy.no has now been upgraded to<br>version 20.09.<br>New features include the ability to upload<br>data directly from the tool form and support<br>for multimedia files. Visit this page for more<br>information.       New features include the ability to upload<br>data directly from the tool form and support                                                                                                    | NCBI EGQuery Provides the number<br>of records retrieved in all Entrez<br>databases by a single text query.       total quota of 200.0 GB. To free up disc space,<br>please move your files to the NeLS Storage after<br>you are finished with them. If you require a larger<br>disc quota, contact the Help Desk.       demonstrate that #openscience is key for responding<br>to #COVID19 and public health crises         NCBI EFfetch fetch records from NCBI       disc quota, contact the Help Desk.       Image: Contact the Help Desk.         NCBI ECitMatch search NCBI for<br>citations in PubMed       Galaxy version upgrade       Image: Contact the Help Desk.         UniProt download proteome as XML or<br>fasta       UseGalaxy.no has now been upgraded to<br>version 20.09.       UseGalaxy.no has now been upgraded to<br>version 20.09.         UniProt ID mapping and retrieval       New features include the ability to upload<br>data directly from the tool form and support<br>for multimedia files. Visit this page for more<br>information.       Nest features include the ability to upload         Ouripept retrieve taxonomy for<br>peptides       Download proteome as XML or<br>for multimedia files. Visit this page for more<br>information.       Sist this page for more<br>information.                                                                                                    |                     |
| NCBI EFetch fetch records from NCBI         NCBI EFetch fetch records from NCBI         NCBI ECitMatch search NCBI for<br>citations in PubMed         IEDB MHC Binding prediction         UniProt download proteome as XML or<br>fasta         UniProt ID mapping and retrieval         Unipept retrieve taxonomy for<br>peptides         Download and Generate Pileup                                                                                                    | NCBI EFetch fetch records from NCBI       disc quota, contact the Help Desk.         NCBI ECitMatch search NCBI for<br>citations in PubMed       disc quota, contact the Help Desk.         IEDB MHC Binding prediction       Galaxy version upgrade         UniProt download proteome as XML or<br>fasta       UseGalaxy.no has now been upgraded to<br>version 20.09.         UniProt ID mapping and retrieval       New features include the ability to upload<br>data directly from the tool form and support<br>for multimedia files. Visit this page for more<br>information.                                                                                                    |                     |
| NCBI ECitMatch search NCBI for<br>citations in PubMed       Embed       View on Twitter         IEDB MHC Binding prediction       Galaxy version upgrade       UseGalaxy.no has now been upgraded to<br>version 20.09.         UniProt ID mapping and retrieval       UseGalaxy.no has now been upgraded to<br>version 20.09.       New features include the ability to upload<br>data directly from the tool form and support<br>for multimedia files. Visit this page for more<br>information.       New features include the ability to upload                                                                                                    | NCBI ECitMatch search NCBI for<br>citations in PubMed       Embed       View on Twitter         IEDB MHC Binding prediction       Galaxy version upgrade       Image: Comparison of the test of test of test                                                                                                    |                     |
| citations in PubMed   IEDB MHC Binding prediction   UniProt download proteome as XML or fasta   UniProt ID mapping and retrieval   Unipept retrieve taxonomy for peptides   Download and Generate Pileup                                                                                                    | citations in PubMed       Galaxy version upgrade         IEDB MHC Binding prediction       Galaxy version upgrade         UniProt download proteome as XML or fasta       UseGalaxy.no has now been upgraded to version 20.09.         UniProt ID mapping and retrieval       New features include the ability to upload         Unipept retrieve taxonomy for peptides       of multimedia files. Visit this page for more         Download and Concenter Pileure       information.                                                                                                    |                     |
| UniProt download proteome as XML or fasta       UseGalaxy.no has now been upgraded to version 20.09.         UniProt ID mapping and retrieval       New features include the ability to upload data directly from the tool form and support for multimedia files. Visit this page for more information.         Download and Generate Pileup       information.                                                                                                    | UniProt download proteome as XML or fasta       UseGalaxy.no has now been upgraded to version 20.09.         UniProt ID mapping and retrieval       New features include the ability to upload         Unipept retrieve taxonomy for peptides       of multimedia files. Visit this page for more information.                                                                                                    |                     |
| VniProt ID mapping and retrieval     New features include the ability to upload       Unipept retrieve taxonomy for peptides     Or multimedia files. Visit this page for more information.                                                                                                    | UniProt ID mapping and retrieval     New features include the ability to upload       UniProt ID mapping and retrieval     New features include the ability to upload       Unipept retrieve taxonomy for     data directly from the tool form and support       peptides     for multimedia files. Visit this page for more       information.     information.                                                                                                    |                     |
| Unipept retrieve taxonomy for peptides       Index the table, it is page for more information.         Download and Generate Pileup       information.                                                                                                    | Unipept retrieve taxonomy for     data directly from the tool form and support       peptides     for multimedia files. Visit this page for more       Description     information.                                                                                                    |                     |
| Download and Generate Pileup                                                                                                    | Devented and Concernts Pilours information.                                                                                                    |                     |
|                                                                                                    | Download and Generate Pileup                                                                                                    |                     |
|                                                                                                    |                                                                                                    |                     |

**HIXI** 

# Use galaxy histories to organise data

You can make as many histories as you want and switch between them

Typically, you can have one history for each project or analysis

You can rename your histories, all must have unique names (Press enter to save the name)

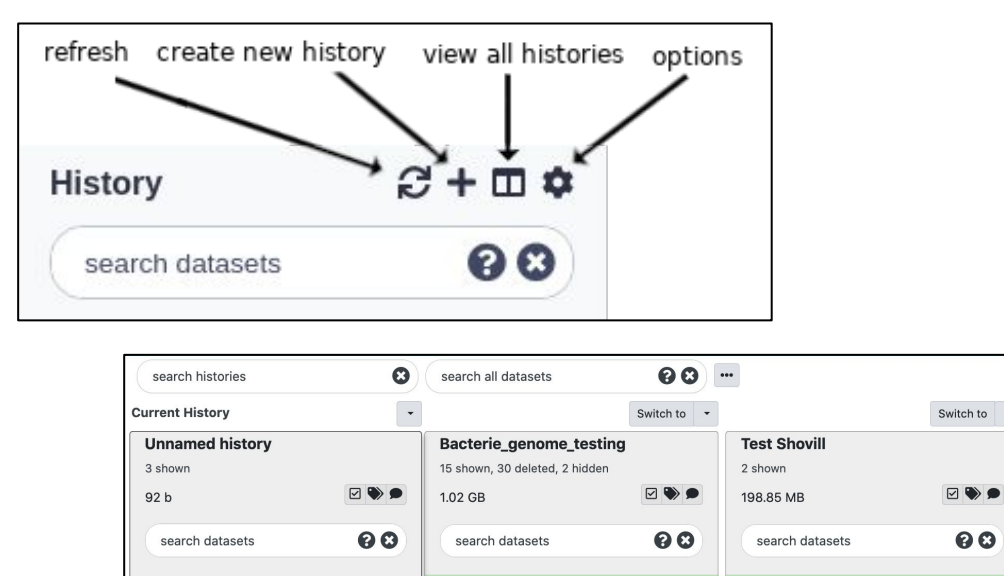

45: Subsample of reads from

44: Subsample of reads from 🛛 🕢 🗙 bacteria\_R1.fastq uncompres

43: SPAdes on data 2 and dat ( ) \* ×

bacteria\_R1.fastq uncompres

sed (sub-sampled)

a 1: log

O A X

Drag datasets here to copy them to

3: test\_NeLS\_import

2: test upload.fasta

1: test upload.txt

he current history

• / ×

• / ×

• / ×

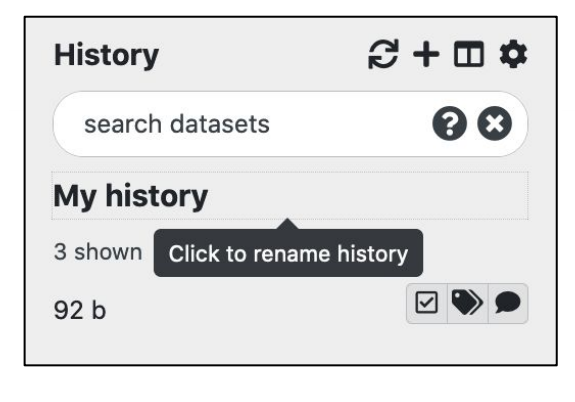

2: bacteria R2.fastg.gz

1: bacteria\_R1.fastq.gz

00

• / ×

⊙ / ×

|                      | Using 16%                 |
|----------------------|---------------------------|
| History              | €+ <b>□</b> ¢             |
| search datasets      | 00                        |
| Unnamed history      |                           |
| 3 shown<br>92 b      |                           |
|                      |                           |
| 3: test_NeLS_import  | • # ×                     |
| 2: test_upload.fasta | ● <b>/</b> ×              |
| 1: test_upload.txt   | <ul> <li>● # ×</li> </ul> |
|                      |                           |

#### Datasets is equivalent to file(s)

In Galaxy the term dataset are the inputs and outputs of each step in an analysis project

Datasets also can be a collection of files, or a list of files

Datasets can have different states

Job has not yet started but will create this dataset

Paused jobs can be resumed but will create this dataset -

Job is running but will create this dataset

The job failed with an error

The job completed successfully

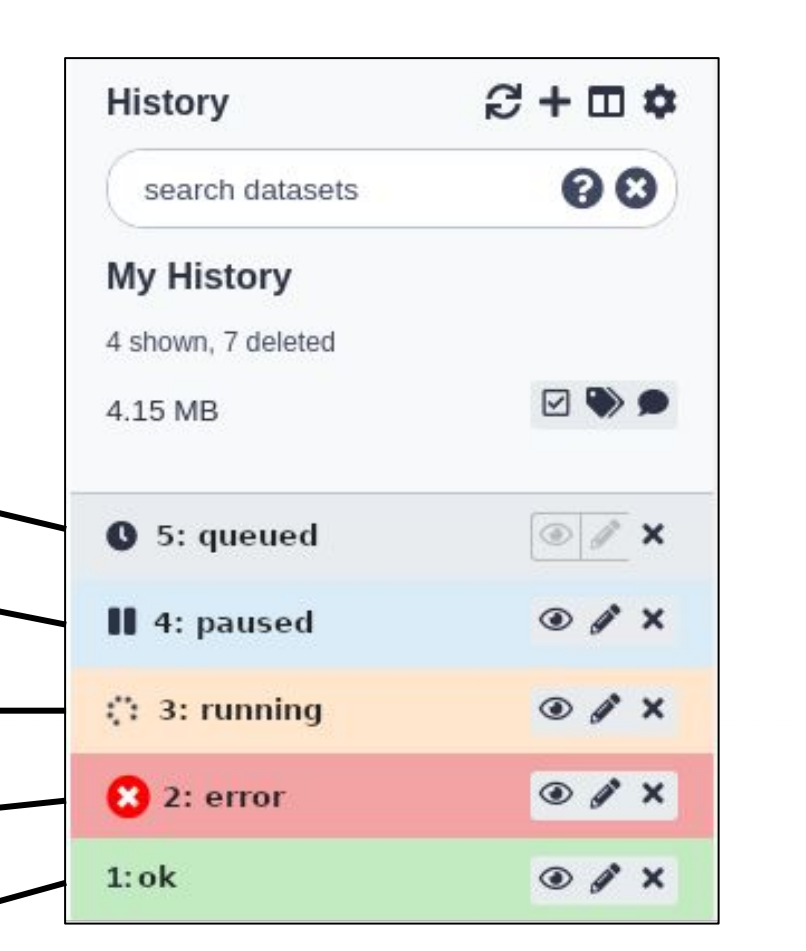

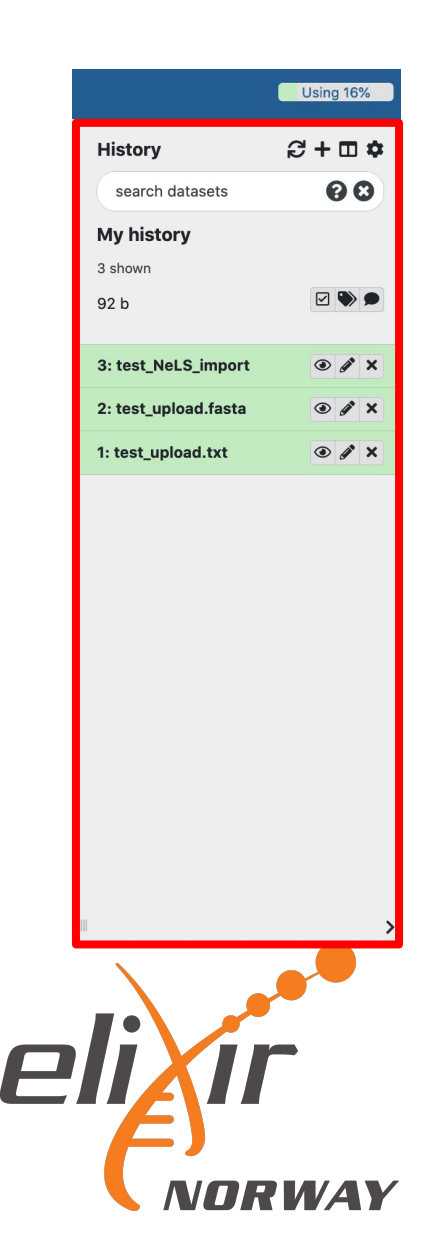

### **Operations and information on datasets**

Multiple operations can be performed on each dataset

View dataset by clicking on the filename

Change format (datatype) of dataset

Extensive information for each dataset in the history

E.g. version of the tool and database used in an analysis

|             | View data Edit attributes                                      | Delete data             |
|-------------|----------------------------------------------------------------|-------------------------|
|             | 3: test_NeLS_import <ul> <li>Import</li> <li>Import</li> </ul> |                         |
|             | 2: test_upload.fasta                                           | Edit dataset attributes |
|             | 1: test_upload.txt 💿 🖋 🗙                                       | Change datatype         |
|             |                                                                | New Type                |
|             | 1 1110                                                         | txt 👻                   |
| Data        | format: <b>txt</b> , database: <b>?</b>                        | fasta                   |
| description |                                                                | csfasta                 |
|             | uploaded txt file                                              | fasta                   |
|             |                                                                | fasta.gz                |
| data        |                                                                |                         |
|             | Test file                                                      |                         |
| Detailed    |                                                                |                         |
| information |                                                                |                         |
|             | Upload File                                                    |                         |
|             | Dataset Information                                            |                         |
|             | Number 1                                                       |                         |
|             | Name: test_upload.txt                                          |                         |
|             | Created: Sat Jan 23 21:05:25 2021 (UTC)                        |                         |
|             | Filesize: 10 bytes                                             |                         |
|             | Dbkey: ?                                                       |                         |
|             | Format: txt                                                    |                         |
|             | Job Information                                                |                         |
|             | Galaxy Tool ID: upload1                                        |                         |
|             | Galaxy Tool Version: 1.1.7                                     |                         |

# Dataset Collections for operation on multiple files

You can create dataset collections or list of multiple datasets that will be sent through the same analysis

Different types of collections and list are created by selecting dataset from your history

After naming the collection/list, it will appear in your history

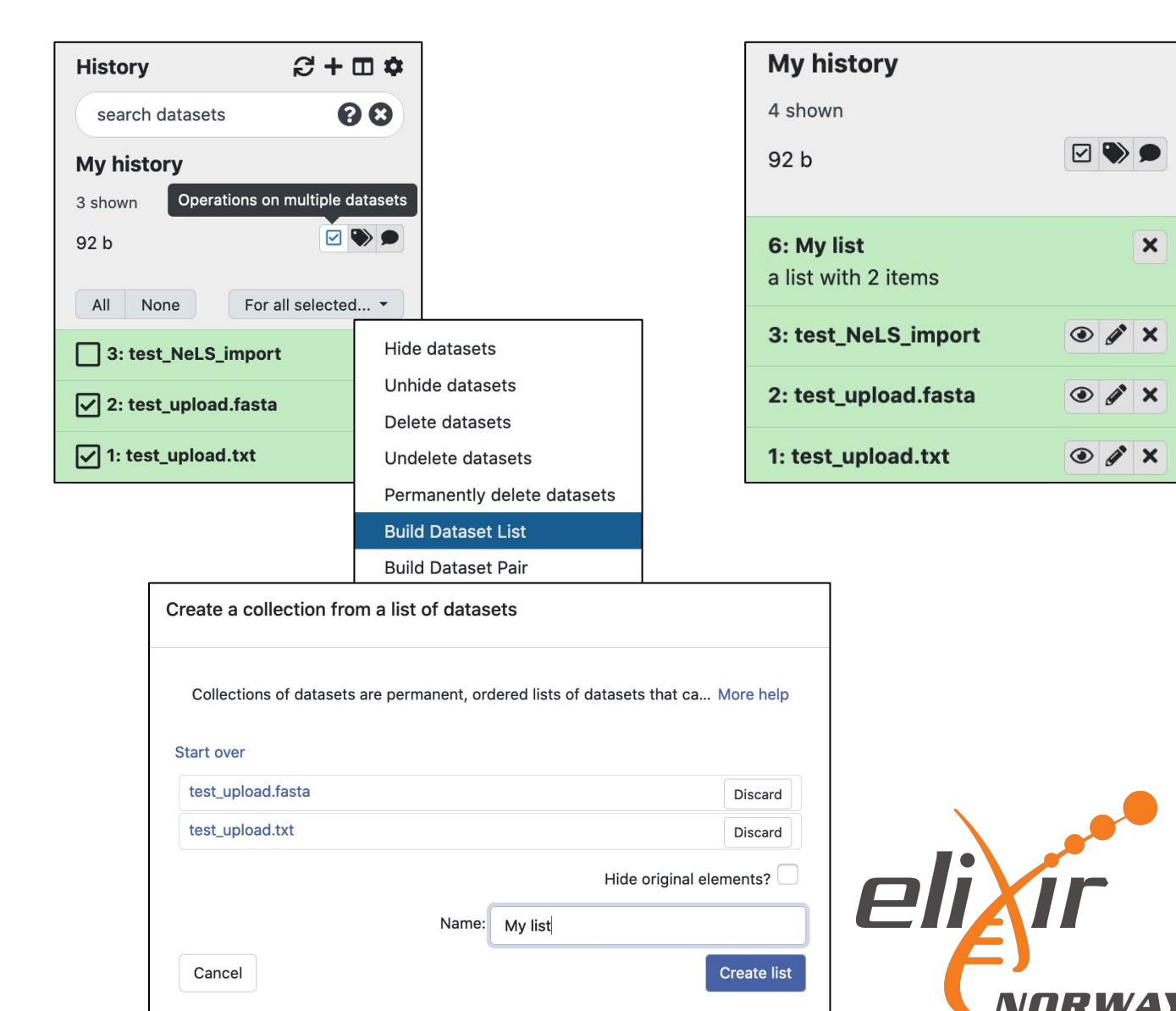

# Delete and permanently delete datasets

Deleting a dataset (and histories) is equal to hiding the data, or putting it in the trash bin

It is possible to recover deleted datasets

Permanently deleting (purging) datasets (and histories) will free up disk space and cannot be recovered

| My history                        |        | My histor                   |
|-----------------------------------|--------|-----------------------------|
| 4 shown,                          |        | 6 shown, hid                |
| 92 b                              |        | 92 b                        |
| 6: My list<br>a list with 2 items | ×      | 6: My list<br>a list with 2 |
| 3: test_NeLS_import               | • • ×  | 3: test_NeL                 |
| 2: test_upload.fasta              | • J ×  | 2: test_uple                |
| 1: test_upload.txt                | • # ×  | 👍 This data                 |
|                                   | Delete | Permane                     |

| My history                                                                        |            |  |  |  |
|-----------------------------------------------------------------------------------|------------|--|--|--|
| 6 shown, hide deleted                                                             |            |  |  |  |
| 92 b                                                                              | •          |  |  |  |
| <b>6: My list</b><br>a list with 2 items                                          | ×          |  |  |  |
| 3: test_NeLS_import                                                               | # ×        |  |  |  |
| 2: test_upload.fasta                                                              | <i>i</i> × |  |  |  |
| A This dataset has been deleted<br>Undelete it<br>Permanently remove it from disk |            |  |  |  |
| 1: test_upload.txt                                                                | Ø X        |  |  |  |

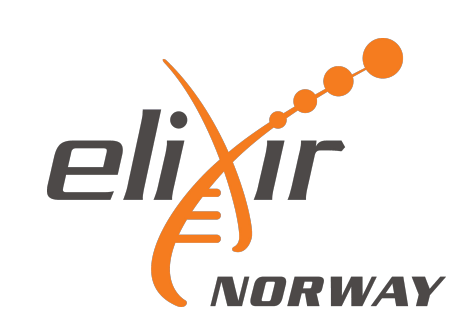

# Galaxy sharing data

An efficient method for sharing analysis with collaborators

Good practice to get support from the Helpdesk

| NeLS   🚍 Galaxy Norway       | Analyze Data Workflow Visualize - Shared Data - Help - User -                                               | Using 16%                  |
|------------------------------|----------------------------------------------------------------------------------------------------|----------------------------|
| Tools 🟠 🛓                    | Chara ar Dublich Lliston, 'My biston,'                                                                      | History 记 🕇 🕻 🌣            |
| search tools                 | Share of Publish History My history                                                                         | History Actions            |
| Get Data                     |                                                                                                    | Сору                       |
| Send Data                    | Make History Accessible via Link and Publish It                                                             | Share or Publish           |
| Collection Operations        | This history is currently restricted so that only you and the users listed below can access it. You can:    |                            |
| Lift-Over                    |                                                                                                    | Show Structure             |
| Text Manipulation            | Make History Accessible via Link                                                                            | Extract Workflow           |
| Convert Formats              | Also make all objects within the History accessible                                                         | Set Permissions            |
| Filter and Sort              |                                                                                                    | Make Private               |
| Join, Subtract and Group     | Generates a web link that you can share with other people so that they can view and import the history.     |                            |
| Fetch Alignments/Sequences   |                                                                                                    | Resume Paused Jobs         |
| Operate on Genomic Intervals | Make History Accessible and Publish                                                                         | Dataset Actions            |
| Statistics                   | Also make all objects within the History accessible.                                                        | O D. t t.                  |
|                              |                                                                                                    | Copy Datasets              |
| Interactive Tools            | Makes the history accessible via link (see above) and publishes the history to Galaxy's Published Histories | Collapse Expanded Datasets |
| Mapping                      | section, where it is publicly listed and searchable.                                                        | Unhide Hidden Datasets     |
| SAM/BAM                      |                                                                                                    | Delete Hidden Datasets     |
| Annotation                   | Share History with Individual Users                                                                         | Purgo Delated Datasets     |
| Assembly                     | You have not charad this history with any usars                                                             | Fuige Deleted Datasets     |
| Imaging                      |                                                                                                    | Downloads                  |
| ChemicalToolBox              | Share with a user                                                                                           | Export Tool Citations      |
| <                            |                                                                                                    | Export History to File     |

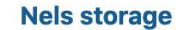

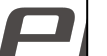

Export History Import History

# Exporting data

IMPORTANT: usegalaxy.no is not meant for storage

Please move your data when your data analysis is done

You can export a complete history including datasets to a file on your local system or to NeLS

| Nels                                     | 1        | Using 16%                                                                  |
|------------------------------------------|----------|----------------------------------------------------------------------------|
| Galaxy Interaction                       |          | History Actions                                                            |
| You are at : » Home / Personal / WS2019B |          | Copy<br>Share or Publish                                                   |
| Name ≎                                   | Size \$  | Extract Workflow                                                           |
| HandsOn_NeLS_Galaxy.txt                  | 67 bytes | Set Permissions<br>Make Private                                            |
| sample1_R1.fastq.gz                      | 12.9 MB  | Resume Paused Jobs Dataset Actions                                         |
| sample1_R2.fastq.gz                      | 13.8 MB  | Copy Datasets<br>Collapse Expanded Datase                                  |
| Use current folder                       |          | Unhide Hidden Datasets<br>Delete Hidden Datasets<br>Purge Deleted Datasets |
|                                          |          | Downloads                                                                  |
|                                          |          | Export Tool Citations                                                      |
|                                          |          | Export History to File                                                     |

Nels storage Export History Import History